## HOW TO CHANGE YOUR EMAIL ADDRESS FOR YOUR MCG ACCOUNT

#### INSTRUCTIONS

1. Click on the PAYMENT CENTER button on the top left navigation of our website's main page, www.mahaska.org. Please see the image below.

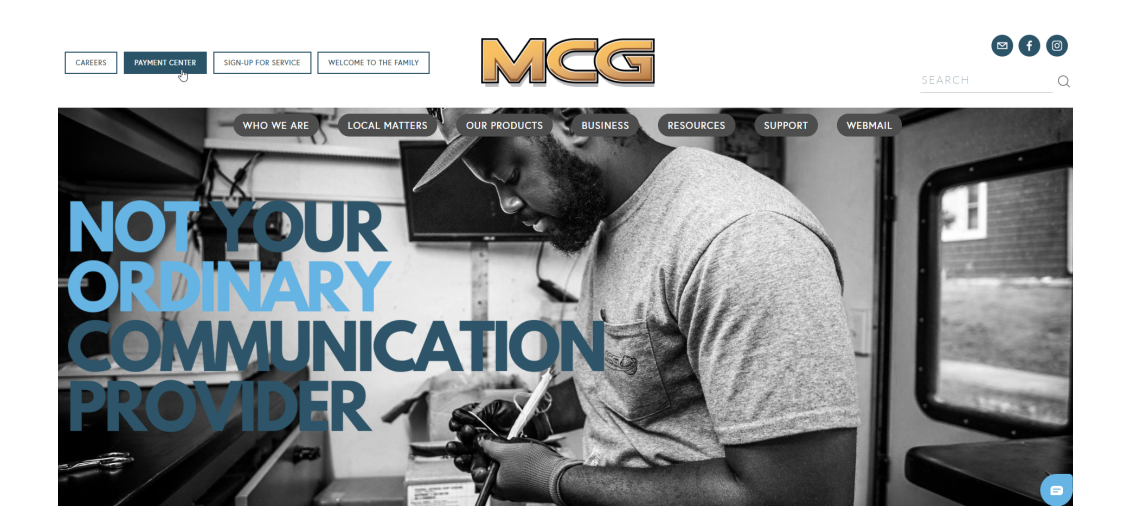

 Once you are on the Account Management page, you will see a button labeled SMART HUB, click on this button and log in to your SmartHub account. Please see the image below.

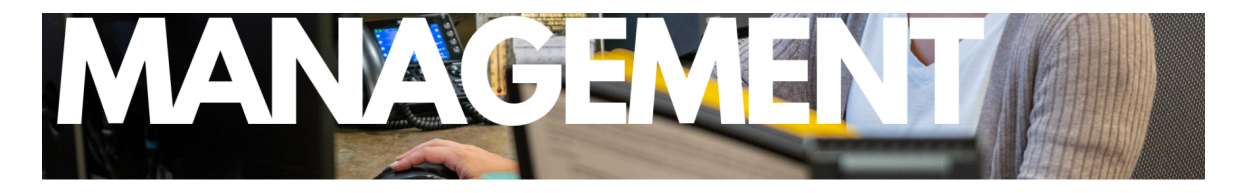

CLICK ON EACH BUTTON FOR MORE INFORMATION.

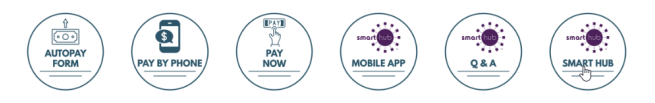

# HOW TO CHANGE YOUR EMAIL ADDRESS FOR YOUR MCG ACCOUNT

#### INSTRUCTIONS

vailable on the Store

hpp

3. Your MCG Smart Hub login credentials will need to be entered to access your account. The login screens look like the images below.

| NOT YOUR ORDINARY                                                                                  |  |  |  |  |  |
|----------------------------------------------------------------------------------------------------|--|--|--|--|--|
|                                                                                                    |  |  |  |  |  |
|                                                                                                    |  |  |  |  |  |
|                                                                                                    |  |  |  |  |  |
| Notifications - Contact Us -                                                                       |  |  |  |  |  |
| Notifications - Contact Us -                                                                       |  |  |  |  |  |
| Notifications - Contact Us -                                                                       |  |  |  |  |  |
| Notifications - Contact Us -<br>erts                                                               |  |  |  |  |  |
| Notifications - Contact Us -<br>erts<br>lub!<br>aline billing tool. Pay your bill, update your per |  |  |  |  |  |
| Notifications - Contact Us -<br>erts<br>Sub!<br>line billing tool. Pay your bill, update your per  |  |  |  |  |  |
| Notifications - Contact Us -<br>erts<br>iub!<br>line billing tool. Pay your bill, update your per  |  |  |  |  |  |
| Notifications - Contact Us -<br>erts<br>lub!<br>line billing tool. Pay your bill, update your per  |  |  |  |  |  |
| COMMUNICATION PROVIDE                                                                              |  |  |  |  |  |

## HOW TO CHANGE YOUR EMAIL ADDRESS FOR YOUR MCG ACCOUNT

### INSTRUCTIONS

4. Click on the tab, MY PROFILE, and then click on UPDATE MY LOGIN EMAIL OR PASSWORD.

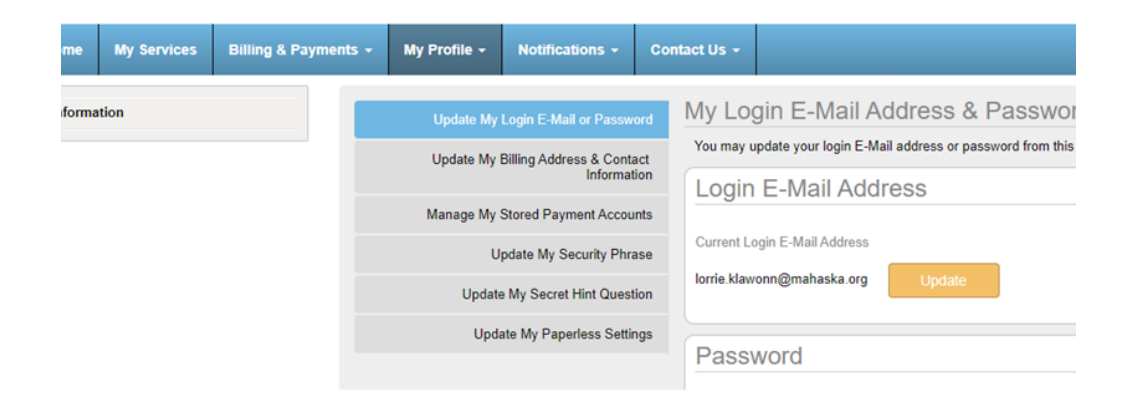

5. Provide your newly created email address twice and then click the green CONTINUE button. Please see the image below.

| -                                                                                                    | My Profile - | Notifications +                                                                                                    | Contact Us +                                                                                                    | Have a Question? |
|----------------------------------------------------------------------------------------------------|--------------|----------------------------------------------------------------------------------------------------|----------------------------------------------------------------------------------------------------|------------------|
| Update My Login E Mail or Paroneced<br>Update My Billing Address & Contact<br>Information<br>Manage My Stored Payment Accounts<br>Update My Security Phrase<br>Update My Security Phrase |              | ogin E Mail or Passwo<br>liling Address & Contac<br>Informatic<br>tored Payment Account<br>date My Security Phras<br>My Secret Hint Questic | My Login E-Mail Address & Passwor<br>You may update your login E-Mail address or password from this<br>Login E-Mail Address<br>Current Login E-Mail Address<br>Iorrie Mawonn@mahaska.org | rd<br>page       |
|                                                                                                    | Upda         | te My Paperless Setting                                                                                                    | Enter Now Login E. Mall Address:                                                                                                    | Cancel           |